### PROCEDURE

In this lab, we will be testing hypotheses about the evolutionary ancestry of different marine mammals. To repeat, we are trying to answer the question: **Did marine mammals evolve from a single** ancestor who returned to the ocean, or were there distinct return events from separate ancestors? As a starting point let's hypothesize that marine mammals have a single common land mammal ancestor.

## PART A

correct protein!

### FINDING AMINO ACID SEQUENCES

1. First we need to get the sequence data for the hemoglobin protein from our marine and land animals: seals, whales, dogs, cows. Go to **GenBank**, a DNA and protein sequence database hosted by the National Center for Biotechnology Information (NCBI) in Maryland at: www.ncbi.nlm.nih.gov/genbank/ (Note: You can also Google search "GenBank" and it will come up as the first hit.)

2. The hemoglobin beta gene and protein is known as "**HBB**" in GenBank. In the "Search" window, select "Protein" from the pull-down menu, because we want to compare the amino acid sequence from each animal for this protein. We need to be specific about the identity of each animal, so we will use the harbor seal, the minke whale (a baleen whale), Canis familiaris (dog) and Bos taurus (cow). Type in the protein you're looking for and the organism. Push "Go".

frustrated; be patient. If your search Ste3 ...... returns several answers that you have to NCBI Protein choose between, look for the listing with a Nucleotide All Databases PubMed Structure OMIM "P0####" number. That will be the Search Protein ; for Go Clear Limits Preview/Index History Clipboard Details 3. The search result is a Format: GenPept FASTA Graphics More Formats page with a lot of ⊹⇔ Swiss-Prot: P09909.1 information about the RecName: Full=Hemoglobin subunit beta; AltName: Full=Hemoglobin beta protein from this organism. chain; AltName: Full=Beta-globin To see the actual amino Comment Features Sequence sequence for this protein, P09909 146 aa linear MAM 16-JUN-2009 RecName: Full=Hemoglobin subunit beta; AltName: Full=Hemoglobin beta chain; AltName: Full=Beta-globin. LOCUS DEFINITION click on the "FASTA" link near the top of the page.

NOTE: This database was developed by humans, so sometimes it is not organized logically. Don't get

4. The FASTA page presents the amino acid sequence of the protein in a coded format using single letters to represent each of the 20 amino acids (A=alanine, M=methionine, P=proline, etc.) <u>Highlight and</u> copy the entire amino acid sequence and the wording preceding it. You **must** include the header line, starting from

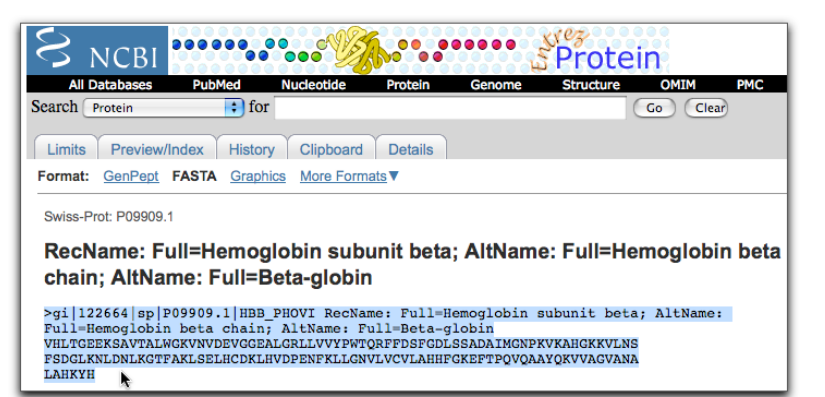

the greater than symbol (>). THIS IS IMPORTANT!

### CREATE A FASTA FILE

5. Paste the amino acid sequence into a text file on your computer. Open up NotePad (on a PC) or Microsoft Word (on a Mac). Save as a .txt or "Text only" file. Save it in a logical location on your computer. We will refer to this as your "FASTA text file".

6. Go back to GenBank and collect the amino acid sequences for the HBB gene from minke whale (a baleen whale), *Canis familiaris* (dog), and *Bos taurus* (cow). Paste these amino acid sequences onto separate lines in the same FASTA text file.

7. Once you have all your sequences, we need to edit the file a bit to make our phylogenetic tree read more clearly. Let's look at the **sequence header** at the top of each protein sequence that we have copied into the FASTA text file. The species title that will show up on your tree will be the first line of each set of sequence data following the ">" symbol. So right now, our tree will say things like "gi|122664|sp|P09909.1". That won't make a lot of sense will it! This header can be edited for clarity, **but you MUST preserve the** ">" **symbol**. You can use the scientific name or the common name to identify your sequence.

#### For example:

The harbor seal sequence begins like this: >gi|122664|sp|P09909.1|HBB\_PHOVI RecName: Full=Hemoglobin subunit beta; AltName: Full=Beta-globin; AltName: Full=Hemoglobin beta chain

This can be edited to simply say this: >Harbor\_seal

8. Scan through your FASTA text file; it is critically important that it is formatted correctly. There must be a "paragraph return" or "hard return" (created by the Enter key) only after your header and only after the complete end of the sequence. Although it may appear that a hard return is already there, it is good practice to add one, because the hidden characters do not always cut and paste correctly (see next page for example).

For example:

```
>Harbor_seal
VHLTGEEKSAVTALWGKVNVDEVGGEALGRLLVVYPWTQRFFDSFGDLSSADAIMGNPKVKAHGKKVLNSFSDGLKN
LDNLKGTFAKLSELHCDKLHVDPENFKLLGNVLVCVLAHHFGKEFTPQVQAAYQKVVAGVANALAHKYH
Minke_whale
VHLTAEEKSAVTALWAKVNVEEVGGEALGRLLVVYPWTQRFFEAFGDLSTADAVMKNPKVKAHGKKVLASFSDGLKH
LDDLKGTFATLSELHCDKLHVDPENFRLLGNVLVIVLARHFGKEFTPELQAAYQKVVAGVANALAHKYH
```

### ALIGN YOUR SEQUENCES

9. Open the website **Clustal Omega**. This is the program that will align your amino acid sequences. <u>http://www.ebi.ac.uk/Tools/msa/clustalo/</u>

10. Paste in your set of amino acid sequences for your sample organisms and hit "submit". It may take a few seconds to process.

**Note**: Leave the sequences formatted exactly as you copied them from GenBank. DO NOT remove line breaks to make it one continuous sequence in the input box.

11. You will now see various tabs at the top of the page. Click on "Result Summary" then click on "Percent Identity Matrix" at the bottom. This table shows you the percent similarities between the species' hemoglobin sequence, and therefore their **evolutionary relationship**. The more amino acids they have in common, the more closely related the species.

To help you read this data, imagine there is a top row listing the organisms in the order as presented on the left. This means if you match up each row and column, you will see the percentage of how similar their amino acid sequences are. E.g., a cow and whale share 86.9% of the same hemoglobin beta amino acid sequence.

|    |             | Сом    | Whale  | Seal   | Dog <  | Imagine this |
|----|-------------|--------|--------|--------|--------|--------------|
| 1: | Cow         | 100.00 | 86.90  | 84.14  | 82.07  | row is here  |
| 2: | Minke_whale | 86.90  | 100.00 | 88.36  | 86.30  |              |
| 3: | Harbor_seal | 84.14  | 88.36  | 100.00 | 93.15  |              |
| 4: | Dog         | 82.07  | 86.30  | 93.15  | 100.00 |              |

12. Click on "Show Colors" to create a color-coded grid comparing the amino acids of each organism.

13. Take a moment and look at the screen in front of you. Each line is the amino acid sequence of the same protein (hemoglobin beta) in different species. It is interesting to scan along the amino acid sequences and look how they line up—how they are the same in the different species and how they are different. You can see the traces of evolutionary processes here: where amino acids have changed, where they have stayed the same, and where amino acids have been lost. You are looking at the record of evolutionary history!

CLUSTAL O(1.2.1) multiple sequence alignment

| Cow         | -MLTAEEKAAVTAFWGKVKVDEVGGEALGRLLVVYPWTQRFFESFGDLSTADAVMNNPKV |
|-------------|--------------------------------------------------------------|
| Minke_whale | VHLTAEEKSAVTALWAKVNVEEVGGEALGRLLVVYPWTQRFFEAFGDLSTADAVMKNPKV |
| Harbor_seal | VHLTGEEKSAVTALWGKVNVDEVGGEALGRLLVVYPWTQRFFDSFGDLSSADAIMGNPKV |
| Dog         | VHLTAEEKSLVSGLWGKVNVDEVGGEALGRLLIVYPWTQRFFDSFGDLSTPDAVMSNAKV |
|             | **.***: *:.:*.**:*:********************                      |

14. Now we need to better align the sequences to account for these changes and losses of amino acids. To do this, click on the "Phylogenetic Tree" tab. You will analyze the phylogenetic tree to see if it supports or refutes your hypothesis.

## PART B

15. Below are the representative marine mammals for your new cladogram:

- minke whale (baleen whales)
- dolphin (toothed whales)
- harbor seal

- walrus
  - river otter
  - manatee

16. In this exercise, we will compare the hemoglobin proteins of these marine mammals to some representatives of the major taxa of land mammals:

carnivora: dog, Canis familiaris rodentia: rat, Rattus norvegicus herbivore: cow, Bos Taurus primates: human, Homo sapiens proboscidea: African elephant, Loxodonta africana marsupials: red kangaroo, Macropus rufus

17. *Reminder*: We are testing the hypothesis that all marine mammals have a common land mammal ancestor.

18. Once again, use the hemoglobin beta protein sequence to test this hypothesis. You will be building a tree with all the marine mammals and all the land mammals listed above.

19. Follow the complete process we used in Part A to obtain your amino acid sequences from GenBank, align them in Clustal Omega, and build the evolutionary (phylogenetic) tree. Alternatively, your teacher may already have the amino acid sequences for Part B saved for you, in which case bypass the GenBank step and go straight to Clustal Omega.

20. Use your phylogenetic tree to determine the evolutionary relationships amongst marine mammals and the representative land mammals. Determine whether your hypothesis was supported by the molecular data.